# SETTING UP MULTI-FACTOR AUTHENTICATION (MFA) INSTRUCTIONS FOR STUDENTS

MFA is a three-way authentication method (Microsoft Authenticator App, cellphone text or personal email) to secure and protect your account from being compromised.

Step 1: Set up your tut4life email address (click here for setup instructions)

Step 2: Sign in to Microsoft365 (click here for sign-in instructions)

## Step 3: Set up the default MFA

1. On the 'Keep your account secure' page, click 'I want to set up a different method'.

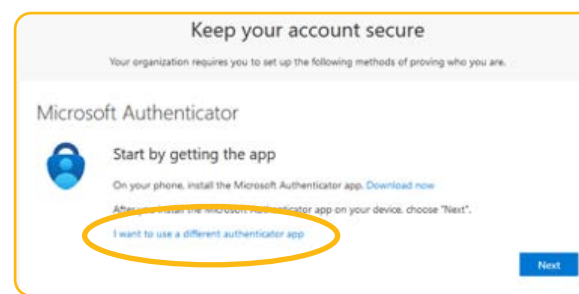

2. On the 'choose a different method' pop-up, choose 'phone'.

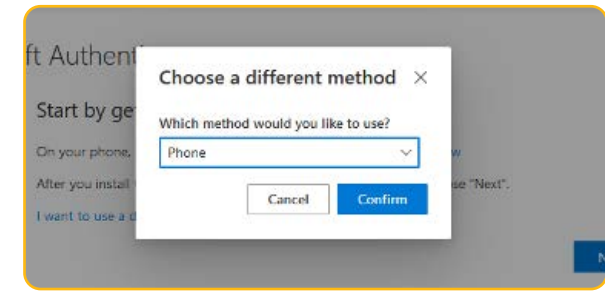

- 3. Enter your cellphone number and ensure that you select 'Receive a code'.
- 4. Type in the code you received on your cellphone and click next.
  - NB: Press 'no' when asked to 'stay signed in' if you use a public computer.

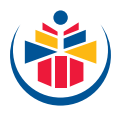

# Step 4: Set up the second MFA

- 5. Go to the microsoft365.com website.
- 6. Log in with your TUT4life credentials.
- 7. Click on your account card (it should have your initials) at the top right corner.

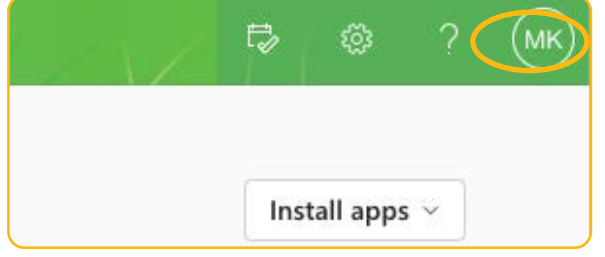

8. Click 'View account'.

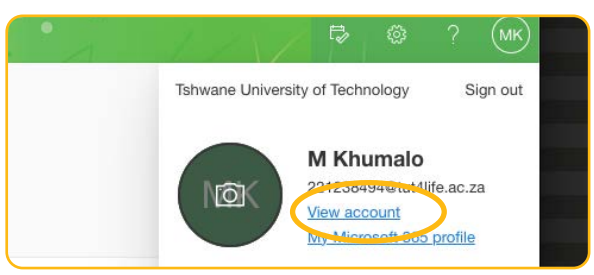

- 9. On 'Security info', click 'Update info'.
- 10. Click 'Add a sign-in method'.
- 11. Select 'Authenticator App'.
- 12. Click 'Next' until you reach the 'Scan the QR code' box.
- **13.** Download the Microsoft Authenticator app on your phone and set it up by following **these instructions.**

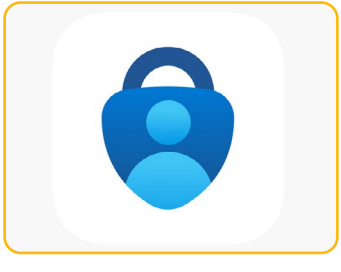

- NB: Ensure that it's the Microsoft Authenticator app.
- **14.** On the Microsoft Authenticator app:
  - Click the (+) button at the top bar.
  - Click on 'Work or school account' on 'What kind of account are you adding?'.
  - Click 'Scan a QR code'.
  - Scan the QR code on your computer.
- 15. Click 'Next' on your computer.
- 16. Enter the two-digit code (displayed on your computer screen) on the Microsoft Authenticator app.
- 17. Click 'Next'.

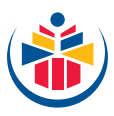

## Step 5: Set up the third MFA

- **18.** Go to the **microsoft365.com** website.
- 19. Click on your account card (it should have your initials) at the top right corner.
- 20. Click 'View account'.
- 21. On 'Security info', click 'Update info'.
- 22. Select 'Email'.
- 23. Enter the email address you would like to use and click 'next'.
- 24. Enter a code sent to your email address and click 'next'.

#### For Technical Assistance on Campus (only available from January - 28 March 2024)

| Campus                               | Location        |
|--------------------------------------|-----------------|
| Pretoria Campus                      | Building 55-G31 |
| Pretoria Campus                      | Building 55-G27 |
| Garankuwa Capmus                     | Building 18-G03 |
| Soshanguve South and North Campusses | Building 5-G47  |
| Polokwane Campus                     | Building 1-G190 |
| Emalahleni Campus                    | Building 18-G40 |
| Mbombela Campus                      | Building 1-G65  |
| Arcadia Campus                       | Building 4-106F |
| Arts Campus                          | Building 5-G11  |

| For Technical Assistance from 1 April 2024 |                     |                          |
|--------------------------------------------|---------------------|--------------------------|
| myTUTor Service Desk                       | Phone: 012 382-4427 | Email: mytutor@tut.ac.za |

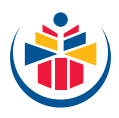